## WebClassで案内されたGoogleドライブの動画やGoogle Meetが見えない! 』 → 大学のGmailアカウントでログインしてください

- (パソコン手順例)
- 動画またはMeetのリンクをクリックし
   →「Googleログイン」画面が出た場合
- ①ログイン画面で大学発行のGmailアカウント(※)とパスワードを入力しログインすると、動画またはMeetが始まります。
   (※ s20a001@ge.osaka-sandai.ac.jp)

|                 | ログイン                                                             |
|-----------------|------------------------------------------------------------------|
| )とパスワ<br>冶まります。 | お客様の Google アカウントを使用                                             |
|                 | ×ールアドレスまたは電話番号<br>s20a001@ge.osaka-sandai.ac.jp<br>メールアドレスを忘れた場合 |
|                 | ご自分のパソコンでない場合は、ゲストモードを使用<br>して非公開でログインしてください。 詳細                 |
|                 | アカウントを作成 次へ                                                      |
|                 | アクセスするにはリクエストするか、権限のあるアカウントに切り替え<br>てください。<br>ヘルプ                |
|                 | ●●●@gmail.com Cログイン中です。<br>メッセージを追加してください                        |
| のリンクを           | アクセス意識をリクエスト アカウントを切り展える                                         |
| )とパスワ<br>冶まります。 | Continue     Sign in to another account                          |

Google

- 2)動画またはMeetのリンクをクリックし →「権限が必要です」と表示された場合
- アカウントを切り替える]をクリックします。
   (個人のgmailで既にログインしている場合)
- ②次の画面で「Sign in to another account」のリンクを クリックするとログイン画面が標示されます。
- ③ログイン画面で大学発行のGmailアカウント(※)とパスワードを入力しログインすると、動画またはMeetが始まります。
   (※ s20a001@ge.osaka-sandai.ac.jp)
- 3) Gmailのパスワードがわからない

①パスワードを忘れた場合は、下記サイトの【各種パスワードを忘れた場合の対応方法】
 → https://www.osaka-sandai.ac.jp/news/24743.html#pass
 に従ってパスワードをリセットする必要があります。

以上